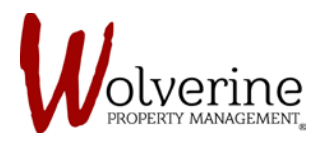

TENANT PORTAL

## SUBMITTED LEASE AGREEMENT

After submitting the LEASE AGREEMENT you will see this message.

Click [Download Agreement] to keep a copy for your records.

Please press [continue] to move onto Step 2 labelled 'Auto-pay' on the left hand side.

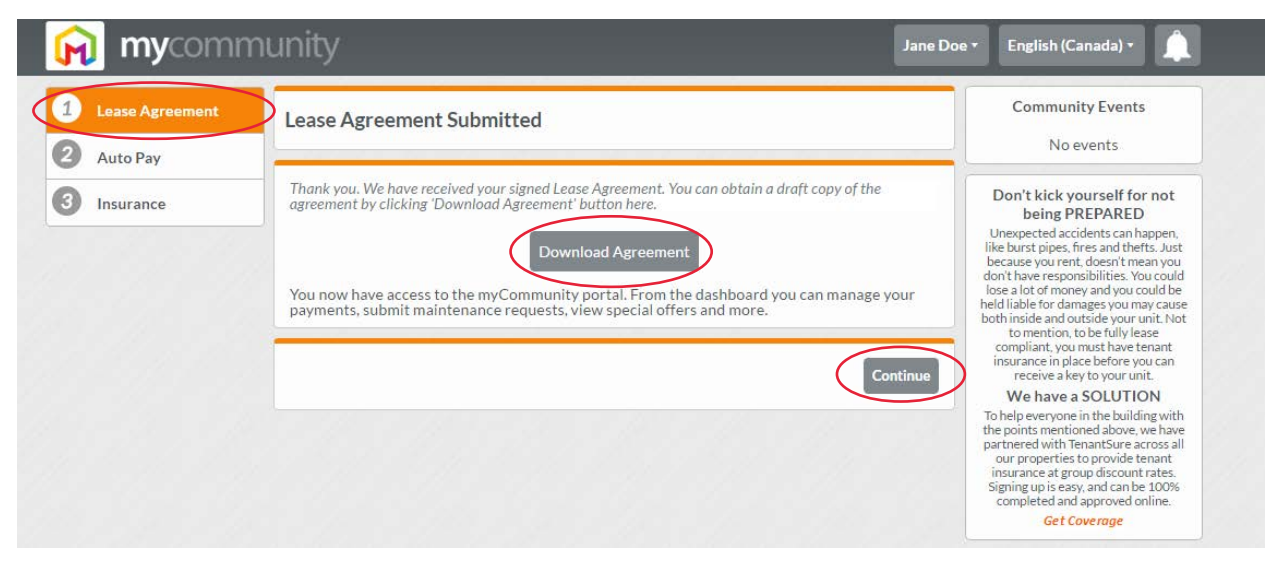